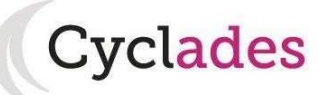

## 1. OÙ S'INSCRIRE ?

### A la Division des Examens et Concours Rectorat de Mayotte

Rue Sarahangue 97600 Mamoudzou, lundi, mardi, jeudi,:13h30-16h ; mercredi : 8h-12h et 13h30-16h ; vendredi : 8h-12h - Un ordinateur est mis à votre disposition à l'accueil du Vice-Rectorat **Vous munir de votre pièce d'identité et de votre relevé de notes**.

OU

Depuis votre domicile

### SUR L'URL

https://exacyc.orion.education.fr/cyccandidat/portal/inscription

La page d'accueil du portail Candidat est la suivante :

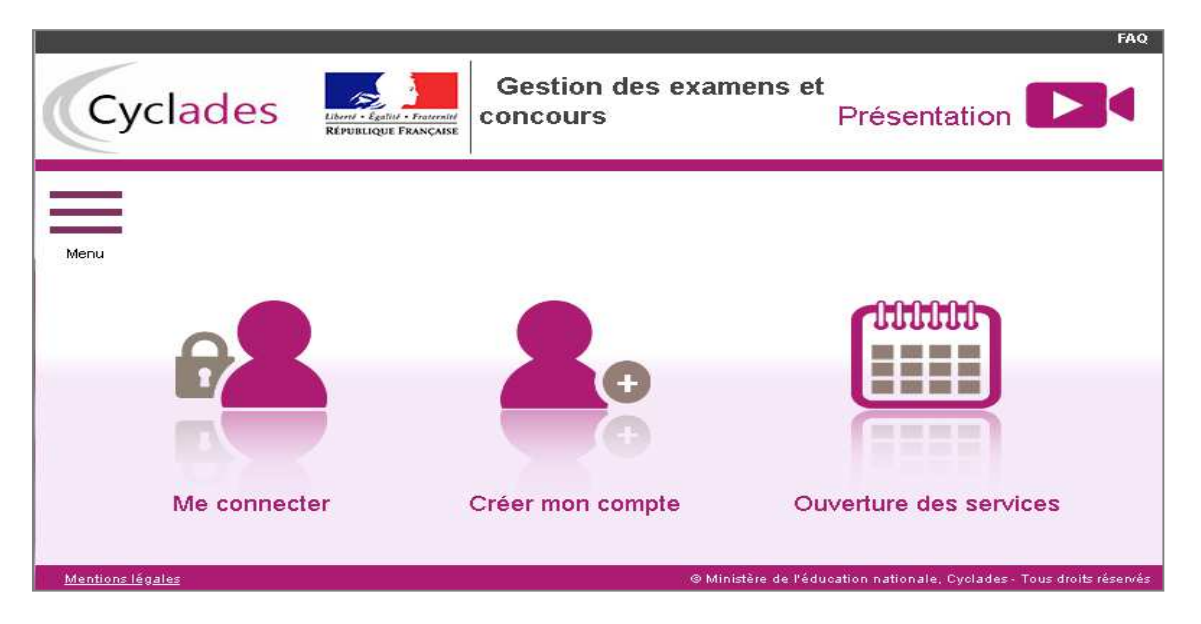

Je suis **candidat non scolarisé** : je dois **créer un compte candidat**. L'identifiant de ce compte est mon adresse email.

## 2. OUVERTURE DES SERVICES

Je peux consulter, pour chaque domaine examen et académies ou centres d'examen à l'étranger, les **périodes d'inscription Grand Public**. Si aucune donnée n'est affichée, c'est qu'aucun service n'est ouvert pour le choix Domaine – Session – Académie que je recherche.

| Menu |                        |                  |                        |
|------|------------------------|------------------|------------------------|
| 2    | Me connecter           |                  |                        |
| 2.   | Créer mon compte       |                  |                        |
|      | Ouverture des services |                  | 000000                 |
|      |                        | •                |                        |
|      | Me connecter           | Créer mon compte | Ouverture des services |

### Exemple de périodes d'inscription :

| Ouverture des services                                                                                                  |                        |
|----------------------------------------------------------------------------------------------------|------------------------|
| <ul> <li>Sélectionner les informations suivantes pour consulter l'état d'ouverture du service d'inscription.</li> </ul> |                        |
| Académie ou pays d'inscription                                                                                          | Résumé de la sélection |
|                                                                                                    |                        |
| ACADÉMIE D'AIX MARSEILLE - (JUIN 2020)                                                                                  |                        |
| ACADÉMIE D'AMIENS - (JUIN 2020)                                                                                         |                        |
| ACADÉMIE DE BESANCON - (JUIN 2020)                                                                                      |                        |
| ACADÉMIE DE BORDEAUX - (JUIN 2020)                                                                                      |                        |
| ACADÉMIE DE CAEN - (JUIN 2020)                                                                                          |                        |
| ACADÉMIE DE GRENOBLE - (JUIN 2020)                                                                                      |                        |

### Informations disponibles

Les inscriptions sont ouvertes du 12/11/18 08:00 au 09/06/19 18:00 (heure de Paris). Vous devez sélectionner l'académie correspondant à votre lieu de résidence.

## 3. CREER UN COMPTE CANDIDAT (HORS SCOLAIRES)

En tant que candidat non scolarisé, je dois créer un compte utilisateur en saisissant toutes les informations demandées, avant de pouvoir m'inscrire à l'examen.

Attention ! Il ne peut y avoir qu'un seul compte candidat par adresse email. L'adresse email est l'identifiant du compte.

| <ul> <li>Créez votre compte</li> </ul>                                                                   |                                                              |
|----------------------------------------------------------------------------------------------------|--------------------------------------------------------------|
| Pour une première candidature, vous dev<br>déjà un compte                                                | ez obligatoirement créer un compte au préalable. <u>J'ai</u> |
| Civilité <u>*</u>                                                                                        | MONSIEUR V                                                   |
| Nom de famille <u>*</u><br>(Nom de naissance)                                                            | TALU                                                         |
| Confirmation du nom 🏥                                                                                    | TALU                                                         |
| Nom d'usage<br>(Nom marital par exemple)                                                                 |                                                              |
| Prénoms **                                                                                               | Jean                                                         |
| Pays de naissance 📩                                                                                      | FRANCE (DONT OUTRE-MER)                                      |
| Date de naissance *<br>Exemple: 30/05/1998                                                               | 01/01/2002                                                   |
| Confirmation date de naissance 🕺                                                                         | 01/01/2002                                                   |
| Département, DOM ou COM de<br>naissance *                                                                | 062 - PAS DE CALAIS                                          |
| Commune de naissance *                                                                                   | BEUVRY                                                       |
| Adresse mail *                                                                                           | jean_talu@ac-rennes.fr                                       |
| Confirmation de l'adresse mail *                                                                         | jean_talu@ac-rennes.fr                                       |
| Mot de passe *<br>8 à 20 caractères dont majuscule, minuscule et<br>caractère spécial (ex : . / ! * etc) | •••••                                                        |
| Confirmation du mot de passe *                                                                           | •••••                                                        |
| (                                                                                                    | Enregistrer                                                  |

Le mot de passe doit comporter au moins 8 caractères (20 caractères au maximum), ainsi qu'une minuscule, une majuscule et un caractère spécial. Après l'enregistrement de la saisie, une fenêtre s'ouvre pour m'informer que le compte va être créé.

| ×                                                                                                    |
|----------------------------------------------------------------------------------------------------|
| MERCI!                                                                                                    |
| Votre compte est en cours de création.                                                                                                    |
| Votre inscription sera possible seulement lorsque votre compte sera activé.                                                                                      |
| Vous allez recevoir un mail à l'adresse jean_talu@ac-rennes.fr, veuillez cliquer sur le lien contenu dans ce mail pour activer votre compte.                     |
| Ce lien n'est valable que pour une durée de 48h. Passé ce délai, vos informations seront effacées, vous devrez recommencer votre démarche de création de compte. |
| Fermer                                                                                                    |

Je reçois un **mail dans les minutes qui suivent** et mon compte devra être validé dans les 48 heures suivant sa création, sinon le compte sera supprimé.

Objet du message : [CYCLADES] Activer mon compte

Bonjour,

Vous venez de créer un compte sur Cyclades. Votre inscription sera possible seulement quand vous aurez activé votre compte.

Pour activer votre compte, veuillez cliquer sur le lien :

Activer mon compte

Si le lien ci-dessus ne fonctionne pas, il vous suffit de copier l'adresse suivante dans la barre de votre navigateur :

lien

Ce lien n'est valable que pour une durée de 48h.Passé ce délai, vos informations seront effacées.

A bientôt sur Cyclades

Cordialement Le Service Gestionnaire

Quand je clique sur le lien <u>Activer mon compte</u>, le compte est créé et validé. Je peux alors me connecter. Pour cela, je dois m'identifier par la saisie de l'adresse mail et du mot de passe spécifiés lors de la création du compte :

| Veuillez vous identifier |                                                                              |
|--------------------------|------------------------------------------------------------------------------|
| Login                    | * jean_talu@ac-rennes.fr                                                     |
| Mot de passe             | * ••••••                                                                     |
| Mot de pas               | <u>sse oublié, réinitialisation du mot de passe</u><br>Je n'ai pas de compte |
|                          | Se connecter                                                                 |

Présentation Gestion des examens et concours Cyclades 0 M'inscrire Mes inscriptions S [111] Ouverture des services Mes documents Les formulaires A M'inscrire Mes documents Les formulaires Mes justificatifs Mes justificatifs 2

Après authentification, j'obtiens l'écran d'accueil suivant :

## 4. MODIFIER MON COMPTE

Via le menu Modifier mon compte, je peux consulter les informations de mon compte.

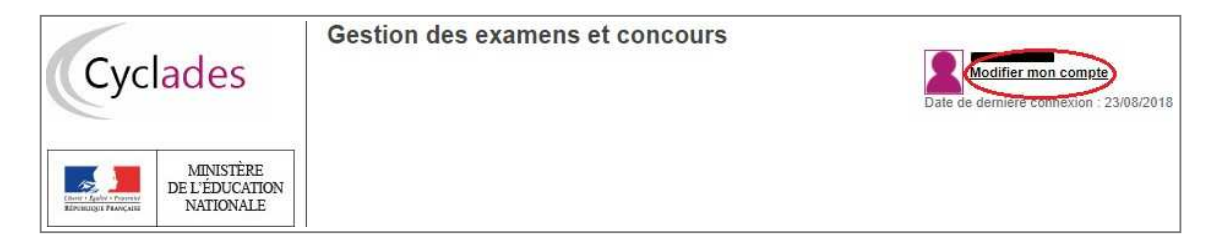

Je peux tout modifier avant de créer une première candidature.

Dès qu'une candidature existe, seuls l'adresse mail et le mot de passe sont modifiables. Si une autre information est erronée, je dois contacter le service gestionnaire dont les coordonnées sont indiquées en haut de la page.

| <ul> <li>Modifier mes informations</li> </ul>                                                                            |                                                                                 |                                                                 |
|----------------------------------------------------------------------------------------------------|---------------------------------------------------------------------------------|-----------------------------------------------------------------|
| Les informations de votre compte ne so<br>Pour toute modification, veuillez contact                                      | nt pas modifiables car vous avez au m<br>ter le service : Rectorat - 0442266803 | ioins une inscription en cours.<br>- contact@ac-aixmarseille.fr |
| une première candidature, vous dev                                                                                       | ez obligatoirement créer un compte au                                           | l préalable. <u>J'ai déjà un compte</u>                         |
| Civilité *                                                                                                    | MONSIEUR *                                                                      |                                                                 |
| Nom de famille <u>*</u><br>(Nom de naissance)                                                                            | TALU                                                                            | ]                                                               |
| Confirmation du nom                                                                                                    | TALU                                                                            |                                                                 |
| Nom d'usage<br>(Nom marital par exemple)                                                                                 |                                                                                 |                                                                 |
| Prénoms *                                                                                                    | Jean                                                                            |                                                                 |
| Pays de naissance *                                                                                                    | FRANCE (DONT OUTRE-MER)                                                         | Ψ.                                                              |
| Date de naissance<br>Exemple: 30/05/1998                                                                                 | 01/01/2002                                                                      | ]                                                               |
| Confirmation date de naissance *                                                                                         | 01/01/2002                                                                      |                                                                 |
| Département, DOM ou COM de naissance *                                                                                   | 062 - PAS DE CALAIS                                                             | <b>T</b>                                                        |
| Commune de naissance #                                                                                                   | BEUVRY                                                                          |                                                                 |
| Adresse mail <u>"</u>                                                                                                    | jean_talu@ac-rennes.fr                                                          | ]                                                               |
| Confirmation de l'adresse mail *                                                                                         | jean_talu@ac-rennes.fr                                                          |                                                                 |
|                                                                                                    |                                                                                 | ]                                                               |
| Confirmation du mot de passe                                                                                             |                                                                                 | 1                                                               |
| 6 à 20 caractères dont majuscule, minuscule et<br>caractère spécial (ex : . / / * etc)<br>Confirmation du mot de passe " | Enregistrer                                                                     |                                                                 |

## 5. S'INSCRIRE A UN EXAMEN

Via le menu **M'inscrire**, je choisis l'examen, la session et enfin l'académie dans laquelle je souhaite m'inscrire. Je peux alors visualiser les dates d'inscription pour cette académie :

| M'inscrire                                                                                                    |
|----------------------------------------------------------------------------------------------------|
| Sur quoi et où voulez-vous vous inscrire ?                                                                                                    |
| ▶ Résumé de la sélection                                                                                                    |
| Examen 🔨                                                                                                    |
| BACCALAURÉAT PROFESSIONNEL 5                                                                                                    |
| 2020 1                                                                                                    |
| ACADÉMIE D'AIX MARSEILLE - (JUIN 2020) A                                                                                                    |
| Informations disponibles                                                                                                    |
| Les inscriptions sont ouvertes du 12/11/18 08:00 au 09/06/19 18:00 (heure de Paris).<br>Vous devez sélectionner l'académie correspondant à votre lieu de résidence. |
|                                                                                                    |

En cliquant sur **Valider**, le formulaire d'inscription s'affiche et comporte plusieurs onglets. Je clique sur **Suivant** pour consulter/renseigner tous les onglets, le bouton **Enregistrer** sera actif uniquement sur le dernier onglet. Je peux revenir à l'onglet précédent par le bouton **Précédent**.

## Identification

L'onglet Identification me permet de renseigner mes coordonnées et informations personnelles :

Les données personnelles de mon compte sont récupérées automatiquement et non modifiables ici (elles sont grisées). Si elles sont erronées, je peux les modifier via le menu **Modifier mon compte**, <u>tant que je n'ai pas créé de candidature</u>.

Si je me rends compte d'une erreur dans mes données (Nom, prénoms, date, lieu de naissance), après avoir enregistré ma candidature, je devrai contacter le service gestionnaire pour faire une demande de modification de mes informations personnelles.

# Exemple :

| andidat: 01943021803 COPTER EII                   | Ne(e) le: 02/02/2003                    |                         |                   |                                        |                                        |                                                                          |
|---------------------------------------------------|-----------------------------------------|-------------------------|-------------------|----------------------------------------|----------------------------------------|--------------------------------------------------------------------------|
| dentification 2 - Informations candidate          | ure 3 - Qualification présentée         | 4 - Acquis              | 5 - Epreuves      | 6 - Récapitulatif 7 - Nº Inscr         | ription                                |                                                                          |
| Identité                                          |                                         |                         |                   | Naissance                              |                                        |                                                                          |
| Civilité                                          | MONSIEUR -                              |                         |                   | Pays                                   | s de naissance *                       | FRANCE (DONT OUTRE-MER)                                                  |
| Nom de famille<br>Nom de naissand                 | COPTER                                  |                         |                   | Date<br>E                              | e de naissance *<br>xemple: 30/05/1998 | 02/02/2003                                                               |
| Nom d'usag                                        | 9                                       |                         |                   | Département, DOM ou COM                | I de naissance *                       | 035 - ILLE ET VILAINE                                                    |
| Nom mantar par exempl<br>Prénoms                  | Eb                                      |                         |                   | Commune                                | e de naissance *                       | SAINT-MALO                                                               |
|                                                   |                                         |                         |                   |                                        | Nationalité *                          | Français ~                                                               |
| Adresse                                           |                                         |                         |                   | Contacts                               |                                        |                                                                          |
| Pays                                              | FRANCE                                  | ÷                       |                   | Télé                                   | éphone mobile *                        | 0123456789                                                               |
| Adresse 1                                         | Rue de Paris                            |                         |                   |                                        | Téléphone fixe                         |                                                                          |
| Adresse                                           | 2                                       |                         |                   |                                        | Adresse mail *                         | elicopter@ac-rennes.fr                                                   |
| Adresse                                           | 3                                       |                         |                   |                                        |                                        |                                                                          |
| Adresse                                           | 4                                       |                         |                   |                                        |                                        |                                                                          |
| Code postal                                       | 51000                                   |                         |                   |                                        |                                        |                                                                          |
| Localité                                          | CHALONS EN CHAMPAGNE                    |                         |                   |                                        |                                        |                                                                          |
| Situation du candidat                             |                                         |                         |                   |                                        |                                        |                                                                          |
| Catégorie socio-professionnelle Employe           | ės administratifs d'entreprises         |                         |                   | ~                                      |                                        |                                                                          |
| d'un représentant legal                           |                                         |                         |                   |                                        |                                        |                                                                          |
|                                                   |                                         |                         |                   |                                        |                                        |                                                                          |
|                                                   |                                         |                         |                   |                                        |                                        |                                                                          |
| Conformément à la %ri informatione et libertée* d | ki 6 ianvier 1078 modifiée en 2004 vous | bénéficiez d'un droit i | Faccès et de reci | Teation aux informations gui yous conc | nonent : your nouse                    | z evereer op droit en wurs adressant au senice des examens et concours d |
| comprisement a la formitormanque el nuertea s     | la o junner 1970 mounee en 2004, rouar  | in traitore and doe doe | néos unus onnos   | maat                                   | annen roua poure                       | a exercise de unon en roua dureadant da derroe des examena el canadara d |

Je dois compléter les rubriques obligatoires de l'onglet Identification avant de passer à l'onglet Suivant.

### Note : le N° de téléphone mobile et l'adresse mail sont obligatoires.

#### Infos candidature

Dans cet onglet, je vais :

- sélectionner la catégorie de candidat qui me correspond parmi celles proposées (par ex. INDIVIDUEL, FORMATION CONTINUE, ENSEIGNEMENT A DISTANCE, etc...);
- choisir mon établissement d'inscription (par ex. CNED, INDIVIDUELS 035) ;
- indiquer si je suis atteint d'un handicap et si je vais demander un aménagement de mes épreuves ;
- donner ou pas mon consentement pour l'envoi des résultats à la Presse, aux organismes privés et aux collectivités territoriales.

Si je demande un aménagement des épreuves, je devrais contacter ensuite un médecin agréé pour obtenir un certificat à fournir au service des Examens et Concours, indiquant les mesures d'aménagement demandées.

# Exemple :

| N° candidat: 01943021803 COPTER Eli Né(e                                                                  | e) le: 02/02/2003                                                          |                                           |                                             |                                |                                                                                                    |
|----------------------------------------------------------------------------------------------------|----------------------------------------------------------------------------|-------------------------------------------|---------------------------------------------|--------------------------------|----------------------------------------------------------------------------------------------------|
| 1 - Identification 2 - Informations candidature                                                           | 3 - Qualification présentée                                                | 4 - Acquis                                | 5 - Epreuves                                | 6 - Récapitulatif              | 7 - N° Inscription                                                                                                  |
| Type de candidature                                                                                       |                                                                            |                                           |                                             |                                |                                                                                                    |
| Catégorie du candidat * ENSEIG.A D<br>Situation à l'inscription                                           | ISTANCE SCOLAIRE                                                           | ~]                                        | ~                                           |                                |                                                                                                    |
| Aménagement de la dur                                                                                     | ée de formation ≛ Oui ○ No                                                 | n 🖲                                       |                                             |                                |                                                                                                    |
| Etablissement * INDIV CHAR                                                                                | LEVILLE ~                                                                  |                                           |                                             |                                |                                                                                                    |
| Demande d'aménagement(s) d'épreuves au titre                                                              | du handicap (1) ≛ Oui⊖ No                                                  | n 🖲                                       |                                             |                                |                                                                                                    |
| J'accepte la communication de mes résultats<br>d'une publication par la presse ou sur les sites int       | d'examen, en vue Oui O No<br>ternet de sociétés<br>de droit privé ≛        | n 🖲                                       |                                             |                                |                                                                                                    |
| J'accepte la communication de mes résultats, o<br>mon adresse aux collectivités territoriales en          | de mon nom et de Oui O No<br>vue d'éventuelles<br>félicitations *          | n 🖲                                       |                                             |                                |                                                                                                    |
| (1) Si vous pensez pouvoir bénéficier d'aménagements<br>examens de votre acadèmie. Votre demande d'aménag | des conditions d'examen prévus pa<br>gements doit être faite avant la date | ir la réglementation<br>de clôture des in | on pour les candida<br>scriptions à l'exame | ts présentant un handica<br>n. | ap (code de l'éducation - articles D 351-27 à D 351-3), sélectionnez "Out" et contactez au plus vite le service des |
|                                                                                                    |                                                                            |                                           |                                             | Pré                            | cédent Suivant Enregistrer Visualiser/imprimer Quitter                                                              |

## **Qualification présentée**

Dans cet onglet, je choisis la spécialité que je présente, et éventuellement l'enseignement auquel je me présente ainsi que la forme de passage (selon la catégorie de candidat sélectionnée).

## Exemple :

| N° candidat: 01943021803 COPTER Eli Né(e) le: 02/02/2003 Aménagement et finition du bâtiment |                                                  |            |              |                   |                    |  |  |  |  |  |
|----------------------------------------------------------------------------------------------|--------------------------------------------------|------------|--------------|-------------------|--------------------|--|--|--|--|--|
| 1 - Identification 2 - Informations candidature                                              | 3 - Qualification présentée                      | 4 - Acquis | 5 - Epreuves | 6 - Récapitulatif | 7 - N° Inscription |  |  |  |  |  |
| Qualification présentée                                                                      | Qualification présentée                          |            |              |                   |                    |  |  |  |  |  |
| Spécialité * Aménageme                                                                       | Shécialité * Aménagement et finition du bâtiment |            |              |                   |                    |  |  |  |  |  |
| ► Enseignements                                                                              |                                                  |            |              |                   |                    |  |  |  |  |  |
| Il n'existe pas d'enseignements spécifiques.                                                 |                                                  |            |              |                   |                    |  |  |  |  |  |
| . Come de concern                                                                            |                                                  |            |              |                   |                    |  |  |  |  |  |
| ► Forme de passage                                                                           |                                                  |            |              |                   |                    |  |  |  |  |  |
| Forme de passage * Globale ~                                                                 |                                                  |            |              |                   |                    |  |  |  |  |  |
| Dérogation à la forme de passage * Oui O Non                                                 |                                                  |            |              |                   |                    |  |  |  |  |  |
| Forme passage finale * Globale                                                               |                                                  |            |              |                   |                    |  |  |  |  |  |

## **Acquis**

Dans cet onglet, je déclare mes acquis (type, année, académie, notes obtenues) me permettant d'être dispensé d'une ou plusieurs épreuves.

Si je souhaite repasser une épreuve, je la décoche.

## Exemple :

| - Identification  | 2 - Infos candidature                  | 3 - Qualification presentee        | 4 - Acquis 🥹         | 5 - Epreuves      | o - Recapitulatii  |                                         |         |
|-------------------|----------------------------------------|------------------------------------|----------------------|-------------------|--------------------|-----------------------------------------|---------|
| Sinon veuillez cl | iquer sur le bouton "Sui               | vant".                             | i des dispenses s    | ur certaines epre | uves de voire spec | ante, vous devez le declarer ci-dessous | ð       |
| Je me suis déj    | à présenté à ce BACPRO                 | lors d'une session précédente e    | t je n'ai pas obteni | u le diplôme      |                    |                                         |         |
| Je me suis déj    | à présenté a une autre sp              | écialité du BACPRO et je n'ai pa   | s obtenu le diplôm   | е                 |                    |                                         |         |
| J'ai obtenu un    | BACPRO d'une autre spé                 | cialité, ou obtenu un autre diplôi | ne                   |                   |                    |                                         |         |
| BTS DUT           | DEUG LICENCE Toutes                    | spécialités                        |                      |                   |                    |                                         |         |
| Autres sp         | écialités                              |                                    |                      |                   |                    |                                         |         |
| 🕑 DIPLÔME         | DES MÉTIERS D'ART T                    | outes spécialités                  |                      |                   |                    |                                         |         |
|                   | Année 🕺 20                             | )17 Académ                         | ie CORSE             |                   | *                  |                                         |         |
| Vous serez di     | spensė des ėpreuves su                 | ivantes. Si vous souhaitez rep     | asser une épreuv     | e, décochez les é | preuves que vous   | ouhaitez repasser.                      |         |
| ✓ E4:1            | angue vivante                          |                                    |                      |                   |                    |                                         |         |
| ED-B              | . Histoire-geographie et e             | nseignement moral et civique       |                      |                   |                    |                                         |         |
| ED-A              | . Français<br>ducation physique at and | ativo                              |                      |                   |                    |                                         |         |
| E E6 1            | ute appliquée et culture a             | rtistique                          |                      |                   |                    |                                         |         |
| BREVET            | DES MÉTIERS D'ART TO                   | utes snécialités                   |                      |                   |                    |                                         |         |
| BREVET            |                                        | ECHNIQUE AGRICOLE Toutes           | snécialités          |                   |                    |                                         |         |
| BACCALA           | URÉAT GÉNÉRAL OU B                     | ACCALAURÉAT TECHNOLOGI             | QUE Toutes séries    |                   |                    |                                         |         |
| J'ai des disper   | ises d'épreuve au titre de             | la validation des acquis de l'exp  | érience              |                   |                    |                                         |         |
|                   |                                        |                                    |                      |                   |                    |                                         |         |
|                   |                                        | Précédent                          | Suivant              | Enren             | istrer An          | uler Visualiser/imprimer                | Quitter |

### **Epreuves**

Sur cet onglet, je définis mes choix pour mes épreuves facultatives et/ou à choix.

## Exemple :

| 1 - Identification                 | 2 - Informations candidature      | 3 - Qualification présentée | 4 - Acquis | 5 - Epreuves | 6 - Récapitulatif | 7 - N° Inscription |         |             |                          |         |  |
|------------------------------------|-----------------------------------|-----------------------------|------------|--------------|-------------------|--------------------|---------|-------------|--------------------------|---------|--|
| Session normale 1er groupe         |                                   |                             |            |              |                   |                    |         |             |                          |         |  |
| Epreuve(s) obl                     | igatoire(s)                       |                             |            |              |                   |                    |         |             |                          |         |  |
|                                    |                                   |                             |            |              |                   |                    |         |             |                          |         |  |
| ▼ E4 : Langue                      | vivante : Néerlandais : Inscrit   |                             |            |              |                   |                    |         |             |                          |         |  |
|                                    | Position *                        | Inscrit ~                   |            |              |                   |                    |         | 1           | Mode évaluation Ponctuel |         |  |
|                                    | Langue *                          | Néerlandais ~               |            |              |                   |                    |         |             |                          |         |  |
|                                    |                                   |                             |            |              |                   |                    |         |             |                          |         |  |
| A E7 : Educat                      | on physique et sportive : Inscrit |                             |            |              |                   |                    |         |             |                          |         |  |
| <ul> <li>Epreuve(s) fac</li> </ul> | ultatives(s)                      |                             |            |              |                   |                    |         |             |                          |         |  |
|                                    |                                   |                             |            |              |                   |                    |         |             |                          |         |  |
| <ul> <li>EF1 : Langu</li> </ul>    | e vivante facultative             |                             |            |              |                   |                    |         |             |                          |         |  |
| <ul> <li>EF3 : EPS f</li> </ul>    | acultatif                         |                             |            |              |                   |                    |         |             |                          |         |  |
|                                    |                                   |                             |            |              | _                 |                    |         |             |                          |         |  |
|                                    |                                   |                             |            |              | Р                 | récédent           | Suivant | Enregistrer | Visualiser/imprimer      | Quitter |  |

S'il n'y a pas de choix à faire en termes d'épreuves, un message m'indiquera de passer directement à l'étape suivante.

## Récapitulatif

Cet onglet affiche toutes les informations saisies précédemment, ainsi que les épreuves et options auxquelles je me suis inscrit(e), selon l'examen choisi.

Attention ! A ce stade, la candidature n'est pas encore enregistrée, je dois cliquer sur le bouton **Enregistrer** pour terminer mon inscription.

# Exemple :

| 1 - Identification                                                                                 | 2 - Info                                                                | rmations candidature   | 3 - Qualification présentée | 4 - Acquis     | 5 - Epreuves     | 6 - Récapitulatif | 7 - N° Inscription |
|----------------------------------------------------------------------------------------------------|-------------------------------------------------------------------------|------------------------|-----------------------------|----------------|------------------|-------------------|--------------------|
| N° c                                                                                               | andidat                                                                 | 01943021803            |                             |                |                  |                   |                    |
| <ul> <li>Qualification pr</li> </ul>                                                               | ésentée                                                                 |                        |                             |                |                  |                   |                    |
| Sp                                                                                                 | pécialité                                                               | Aménagement et finitio | n du bâtiment               |                |                  |                   |                    |
| Enseigne                                                                                           | ment(s)                                                                 | -                      |                             |                |                  |                   |                    |
| Identification du                                                                                  | l candida                                                               | at                     |                             | ► Adre         | esse et contact  |                   |                    |
|                                                                                                    | Civilité                                                                | MONSIEUR               |                             |                | Adresse          | Rue de Paris      |                    |
| Nom de n                                                                                           | e famille<br>aissance                                                   | COPTER                 |                             |                |                  | 51000 CHALONS I   |                    |
| Nom                                                                                                | d'usage                                                                 | -                      |                             |                | Téléphone mobile | 0123456789        | UTRE-MER)          |
| P                                                                                                  | rénoms                                                                  | Fli                    |                             | Téléphone fixe | -                |                   |                    |
| Date de nai                                                                                        | issance                                                                 | 02/02/2003             |                             |                | Adresse mail     | elicopter@ac-renn | es.fr              |
| Commune de nai                                                                                     | issance                                                                 | SAINT-MALO             |                             |                |                  |                   |                    |
| Département, l<br>COM de nai                                                                       | DOM ou<br>issance                                                       | 035                    |                             |                |                  |                   |                    |
| Pays de nai                                                                                        | issance                                                                 | FRANCE (DONT OUTR      | E-MER)                      |                |                  |                   |                    |
| Na                                                                                                 | tionalité                                                               | Français               |                             |                |                  |                   |                    |
| <ul> <li>Situation du car</li> </ul>                                                               | ndidat                                                                  |                        |                             |                |                  |                   |                    |
| Catégori<br>professionne<br>représenta<br>Informations ca                                          | e socio-<br>elle d'un<br>ant légal<br>andidatui                         | Employés administratif | is d'entreprises            |                |                  |                   |                    |
| Catégorie du c                                                                                     | andidat                                                                 | ENSEIG.A DISTANCE S    | COLAIRE                     |                |                  |                   |                    |
| Votre établis                                                                                      | sement                                                                  | INDIV CHARLEVILLE (    | 008000SL)                   |                |                  |                   |                    |
| Aménagement d<br>fo                                                                                | lurée de<br>rmation                                                     | Non                    |                             |                |                  |                   |                    |
| De<br>d'aménage<br>d'épreuves au<br>ha                                                             | emande<br>ment(s)<br>i titre du<br>andicap                              | Non                    |                             |                |                  |                   |                    |
| Valorisation des ac<br>l'exp                                                                       | quis de<br>érience                                                      | Non VAE                |                             |                |                  |                   |                    |
| Forme de p                                                                                         | assage                                                                  | Globale                |                             |                |                  |                   |                    |
| Dérogation fo<br>p                                                                                 | orme de<br>assage                                                       | Non                    |                             |                |                  |                   |                    |
| Forme de passag                                                                                    | je finale                                                               | Globale                |                             |                |                  |                   |                    |
| Communical<br>résultats d'examer<br>d'une publicatio<br>presse ou sur le<br>internet de soci<br>dr | tion des<br>n en vue<br>on par la<br>es sites<br>iétés de<br>roit privé | Non                    |                             |                |                  |                   |                    |
| Communicat<br>résultats, de mon<br>de mon adre<br>collectivités territori<br>vue d'éver<br>félic   | tion des<br>nom et<br>sse aux<br>iales en<br>ntuelles<br>citations      | Non                    |                             |                |                  |                   |                    |

| ession normale 1er groupe                                                               |           |                          |
|-----------------------------------------------------------------------------------------|-----------|--------------------------|
| preuve(s) obligatoire(s)                                                                |           |                          |
| E1 - Epreuve scientifique                                                               | Inscrit   |                          |
| E1-A - Mathématiques                                                                    | Inscrit   | Ponctuel                 |
| E1-B - Sciences physiques et chimiques                                                  | Inscrit   | Ponctuel                 |
| E2 - Epreuve d'analyse et de préparation                                                | Inscrit   |                          |
| E2-A - Analyse technique d'un ouvrage                                                   | Inscrit   | Ponctuel                 |
| E2-B - Préparation et suivi d'une mise en œuvre sur chantier                            | Inscrit   | Ponctuel                 |
| E3 - Réalisation d'un chantier                                                          | Inscrit   |                          |
| E3-A - Présentation d'un dossier d'activité                                             | Inscrit   | Ponctuel                 |
| E3-B - Implantation et réalisation d'ouvrages d'aménagement et<br>de carrelage          | Inscrit   | Ponctuel                 |
| E3-C - Réalisation de travaux de finition et de décoration                              | Inscrit   | Ponctuel                 |
| E3-D - Economie et gestion                                                              | Inscrit   | Ponctuel                 |
| E3-E - Prévention, santé, environnement                                                 | Inscrit   | Ponctuel                 |
| E4 - Langue vivante<br>- Néerlandais                                                    | Inscrit   | Ponctuel                 |
| E5 - Français, histoire-géographie, enseignement moral et civique                       | Inscrit   |                          |
| E5-A - Français                                                                         | Inscrit   | Ponctuel                 |
| E5-B - Histoire-géographie et enseignement moral et civique                             | Inscrit   | Ponctuel                 |
| E6 - Arts appliqués et culture artistique                                               | Inscrit   | Ponctuel                 |
| E7 - Education physique et sportive<br>- Contrôle ponctuel - Apte                       | Inscrit   |                          |
| E7-A - EPS première activité sportive<br>- Gymnastique au sol                           | Inscrit   | Ponctuel                 |
| E7-B - EPS seconde activité sportive<br>- Badminton                                     | Inscrit   | Ponctuel                 |
| preuve(s) facultative(s)                                                                |           |                          |
| EF1 - Langue vivante facultative<br>- Hongrois                                          | Inscrit   | Ponctuel                 |
| EF3 - EPS facultatif<br>- Contrôle ponctuel - Apte                                      | Inscrit   |                          |
| EF3A - EPS facultative, activité sportive<br>- Contrôle ponctuel Sportif de haut niveau | Inscrit   | Ponctuel                 |
| ession normale 2nd groupe<br>preuve(s) obligatoire(s)                                   |           |                          |
| ECT - Epreuve de contrôle                                                               | Inscrit   |                          |
| ECT-A - Epreuve de contrôle : épr. Scientifique et Technique                            | Inscrit   | Ponctuel                 |
| ECT-B - Epreuve de contrôle : épr. Français et Histoire Géographi                       | e Inscrit | Ponctuel                 |
| Précédent Suivant Enregie                                                               | trer      | Visualiser/imprimer Quit |

## **N° Inscription**

Suite à l'enregistrement s'affiche l'onglet N°Inscription. Il fournit les informations suivantes :

- N°candidat et N° inscription,
- Date de fermeture du service d'inscription, au-delà de laquelle la candidature ne sera plus modifiable,

| N° candidat: 0194                                                                                                    | 3021803 N° inscription: 004 C                                                                                                    | OPTER Eli Né(e) le: 02/02/20                                                                                                    | 003 Aménage                                                  | ement et finition d                                  | u bâtiment                                     |                                |                                               |   |
|----------------------------------------------------------------------------------------------------|----------------------------------------------------------------------------------------------------|----------------------------------------------------------------------------------------------------|--------------------------------------------------------------|------------------------------------------------------|------------------------------------------------|--------------------------------|-----------------------------------------------|---|
| 1 - Identification                                                                                                    | 2 - Informations candidature                                                                                                    | 3 - Qualification présentée                                                                                                    | 4 - Acquis                                                   | 5 - Epreuves                                         | 6 - Récapitulatif                              | 7 - N° Inscription             |                                               |   |
| <ul> <li>Votre numéro</li> </ul>                                                                                                    | d'inscription                                                                                                    |                                                                                                    |                                                              |                                                      |                                                |                                |                                               |   |
| Votre inscription a<br>Votre numéro can-<br>Votre numéro dins<br>Vous pourrez cons<br>Vous devez impér<br>Ce document est<br>Pour tout reaction<br>ACADÉMIE DE RE<br>DEC<br>10 rue<br>51100 REIMS | bien été prise en compte le 01/10<br>didat: 01943021803<br>scription : 004<br>utter et, éventuellement, modifier l<br>ativement prendre connaissance<br>mis à votre disposition dans votr<br>lement, vous pouvez contacter le s<br>IMS | /2020 à 16:44.<br>les données de votre dossier av<br>e de votre confirmation d'inscri<br>e espace candidat, menu "Mes<br>ervice des examens et concour | rant la fermetur<br>ption.<br>documents".<br>s dont vous déj | e du service fixée l<br>Vous pouvez égal<br>pendez : | e : 06/10/2020 à 18:0<br>ement l'éditer au for | i0.<br>mat pdf à l'aide du boi | uton "Visualiser", ou à défaut l'enregistrer. | 2 |

Depuis l'onglet « N°Inscription », je peux cliquer sur le bouton Visualiser/Imprimer pour éditer ma confirmation d'inscription. Je la retrouve également dans **Mes Documents**.

## 6. CONFIRMATION D'INSCRIPTION

En haut à droite du document, sont affichés le numéro de candidat, le numéro d'inscription et le numéro de version du document.

## Cette confirmation d'inscription est un document officiel

## attestant de mon inscription. Elle est à retourner au

## service gestionnaire des examens

# Exemple d'une confirmation d'inscription :

|                                                                                                    | CONFIRMATION                                                                                                    | N* candidat : 01943021803            |                                                     |                                                                                 |
|----------------------------------------------------------------------------------------------------|----------------------------------------------------------------------------------------------------|--------------------------------------|-----------------------------------------------------|---------------------------------------------------------------------------------|
| ACADÉMIE DE<br>REIMS                                                                                                    | BACCALAUREAT P                                                                                                    | Inscription n° : 004                 |                                                     |                                                                                 |
|                                                                                                    | Version : 1 du 01/                                                                                                    | Session : JUIN 2020                  |                                                     |                                                                                 |
| EC                                                                                                    |                                                                                                    |                                      |                                                     |                                                                                 |
| Ine PEINS                                                                                                    | M                                                                                                    | ONSIEUR CO                           | PTER Eli                                            |                                                                                 |
| AL .                                                                                                    |                                                                                                    |                                      |                                                     |                                                                                 |
| om d'usage :                                                                                                    |                                                                                                    |                                      |                                                     |                                                                                 |
| ationalité : Français                                                                                                    |                                                                                                    |                                      |                                                     |                                                                                 |
| e(e) le : 02/02/2003                                                                                                    |                                                                                                    |                                      |                                                     |                                                                                 |
| SAINT-MALO - U35                                                                                                    | - 01 22 45 87 90                                                                                                    |                                      |                                                     |                                                                                 |
| él : elicopter@ac-rennes.fr                                                                                                    | Ne . 01 20 10 01 00                                                                                                    |                                      |                                                     |                                                                                 |
| AE ; NON                                                                                                    |                                                                                                    |                                      |                                                     |                                                                                 |
| ablissement : INDIV CHARLEVILLE (00                                                                                                    | 18000SL)                                                                                                    |                                      |                                                     |                                                                                 |
| ategorie du Candidat : ENSEIG A DIST<br>ménagement d'épreuve demandé au titr                                                                                                    | ANCE SCOLAIRE (230)<br>e du handican : NON                                                                                                    |                                      |                                                     |                                                                                 |
| écialité : Aménagement et finition d                                                                                                    | u bâtiment (23304)                                                                                                    |                                      |                                                     |                                                                                 |
| Forme de passage : Globale                                                                                                    |                                                                                                    |                                      |                                                     |                                                                                 |
|                                                                                                    | EPREUVES O                                                                                                    | BLIGATOIR                            | ES                                                  |                                                                                 |
| E1 - Epreuve scientifique                                                                                                    |                                                                                                    |                                      | Inscrit                                             |                                                                                 |
| E1-B - Sciences obvioues at chim                                                                                                    | 01165                                                                                                    | 011                                  | Inscrit                                             | Ponctuel                                                                        |
| E2 - Epreuve d'analyse et de préparat                                                                                                    | on                                                                                                    | 012                                  | Inscrit                                             | 1 onotael                                                                       |
| E2-A - Analyse technique d'un ouvr                                                                                                    | age                                                                                                    | U21                                  | Inscrit                                             | Ponctuel                                                                        |
| E2-B - Préparation et suivi d'une m                                                                                                    | se en œuvre sur chantier                                                                                                    | U22                                  | Inscrit                                             | Ponctuel                                                                        |
| E3 - Réalisation d'un chantier                                                                                                    |                                                                                                    | 11234                                | Inscrit                                             | Director                                                                        |
| E3-B - Implantation et réalisation d'                                                                                                    | ouvrages d'aménagement et de                                                                                                    | 1132                                 | Insent                                              | Ponctuel                                                                        |
| carrelage                                                                                                    | an ages a an en agen en a ae                                                                                                    |                                      | in a second                                         |                                                                                 |
| E3-C - Réalisation de travaux de fir                                                                                                    | ition et de décoration                                                                                                    | U33                                  | Inscrit                                             | Ponctuel                                                                        |
| E3-D - Economie et gestion                                                                                                    | ment                                                                                                    | U34                                  | Insorit                                             | Ponctuel                                                                        |
| E4 - Langue vivante                                                                                                    | 035                                                                                                    | Inscrit                              | Ponctuel                                            |                                                                                 |
| - Néerlandais                                                                                                    |                                                                                                    |                                      | ingoin .                                            | ( Groups                                                                        |
| E5 - Français, histoire-geographie, ens                                                                                                    | eignement moral et civique                                                                                                    | 1723                                 | Inscrit                                             |                                                                                 |
| ED-A - Français                                                                                                    | memory merel at siniaria                                                                                                    | 051                                  | Inscrit                                             | Ponctuel                                                                        |
| E0 - Arts appliqués et culture artistique                                                                                                    | ghement moral et civique                                                                                                    | U6                                   | Inscrit                                             | Ponctuel                                                                        |
| E7 - Education physique et sportive                                                                                                    |                                                                                                    | U7                                   | Inscrit                                             | V1905990001                                                                     |
| - Contrôle ponctuel - Apte - Gymna                                                                                                    | stique au sol - Badminton<br>EPREUVE(S) E                                                                                                    |                                      | E(9)                                                |                                                                                 |
| EE1 - Langue vivante facultative                                                                                                    | ET NEOVE(O) I /                                                                                                    | UF1                                  | Insorit                                             | Ponchial                                                                        |
| - Hongrois                                                                                                    |                                                                                                    |                                      | in Sont                                             | T on outer                                                                      |
| - Contrôle ponctuel - Apte - Contrôl                                                                                                    | e ponctuel Sportif de haut niveau                                                                                                    | UF3                                  | Inscrit                                             | Ponctuel                                                                        |
|                                                                                                    |                                                                                                    |                                      |                                                     |                                                                                 |
| ention à bien vérifier votre ohoix ci-des<br>s internet de sociétés de droit privé : (<br>iention à bien vérifier votre choix ci-des<br>vue d'éventuelles félicitations : (OUI ou                                                                       | Sous : J'accepte la communication<br>DUI ou NON) : NON<br>Sous : J'accepte la communication<br>NON) : NON                                                                                                    | de mes résultats<br>de mes résultats | s d'examen, en vue d'une<br>s, de mon nom et de mor | e publication par la presse ou sur le<br>n adresse aux collectivités territoria |
| nformément à la "loi informatique et lib<br>2004, vous bénéficiez d'un droit d'accè<br>romations qui vous concernent : vous p<br>ressant au service des examens et con<br>nscription. Vous pouvez également, po<br>poser au traitement des données vous | Ce document vaut inscription définitive à l'examen,<br>Après signature aucune modification ne sera acceptée.<br>CERTIFIE EXACT,<br>A le<br>Signature du candidat et du représentant légal si le candidat est mineur |                                      |                                                     |                                                                                 |
| is renseignements contenus dans ce di<br>our de l'examen, une pière d'identité av                                                                                                    | ocument sont incorrects ou incomp                                                                                                    | lets, corrigez-les<br>dée.           | s en ROUGE.                                         | ~                                                                               |